# **Illustrated Parts & Service Map**

# HP ProOne 400 G1 All-in-One Business PC

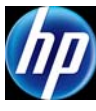

© 2014 Hewlett-Packard Development Company, L.P. The information contained herein is subject to change without notice. HP shall not be liable for technical or editorial errors or omissions contained herein.

Document Number 751759-001.

1. 1st Edition February 2014.

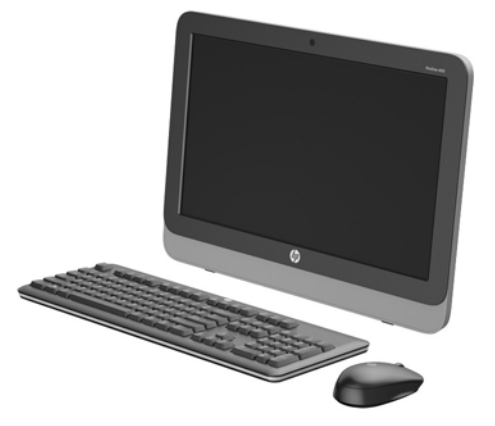

#### **Key Specifications**

| Processor Type    | Intel® 4th Generation Pentium®, Core™ i3, i5, i7                                                                                                    |  |
|-------------------|----------------------------------------------------------------------------------------------------|--|
| RAM Type          | Non-ECC, DDR3 SDRAM, 1600 MHz, SODIMM, 2 slots                                                                                                    |  |
| Maximum RAM       | 16 GB                                                                                                    |  |
| Expansion Slot    | (1) Mini PCIe half-length (used by wireless LAN module)                                                                                                    |  |
| Chipset           | Intel H81 Express                                                                                                    |  |
| Bays              | <ul> <li>(1) 3.5" internal; Supports one - 3.5" hard drive or one -<br/>2.5" hard drive (HDD/SSD/SED/SSHD)</li> <li>(1) 5.25" external; Slim Line Optical Drive</li> </ul>                                                                                                    |  |
| I/O Interfaces    | Side: (2) USB 3.0 ports, including (1) fast charging port; (1)<br>microphone; (1) headphone; (1) SD card reader (optional)<br>Rear: (4) USB 2.0 ports; (1) DisplayPort video port; (1) RJ-45<br>Gigabit Ethernet network connector; (1) RS-232 serial port;<br>(1) 3.5mm stereo line out jack |  |
| Display           | 19.5" diagonal TN widescreen WLED backlit anti-glare LCD (non-touch)                                                                                                    |  |
| Operating Systems | Windows 8.1     Windows 7     FreeDOS     Novell SUSE Linux Enterprise Desktop 11                                                                                                    |  |

#### **Spare Parts**

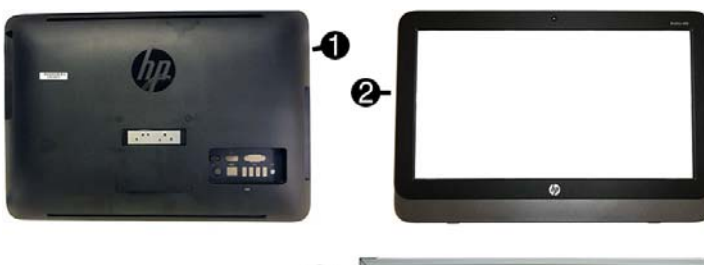

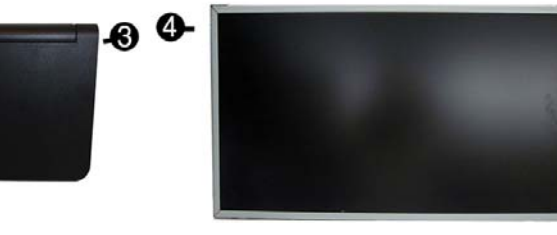

#### System Unit

| 1 | Rear cover          | 754737-001 |
|---|---------------------|------------|
| 2 | Front bezel         | 754736-001 |
| 3 | Stand assembly      | 754741-001 |
| 4 | Display panel, WLED | 754735-001 |
| * | Power supply, 120W  | 740243-001 |

\*Not shown

#### Cables (not illustrated)

| * | Power button board cable           | 754083-001 |
|---|------------------------------------|------------|
| * | Backlight cable                    | 755426-001 |
| * | Optical drive connector and cables | 754081-001 |
| * | Hard drive connector and cables    | 754082-001 |
| * | Converter board cable              | 754080-001 |
| * | LVDS (display) cable               | 754079-001 |
| * | Webcam cable                       | 754084-001 |
| * | Adapter, DisplayPort to VGA        | 603250-001 |
| * | Adapter, DisplayPort to DVI        | 662723-001 |
| * | Adapter, DisplayPort to HDMI       | 617450-001 |
| * | DisplayPort cable                  | 487562-001 |

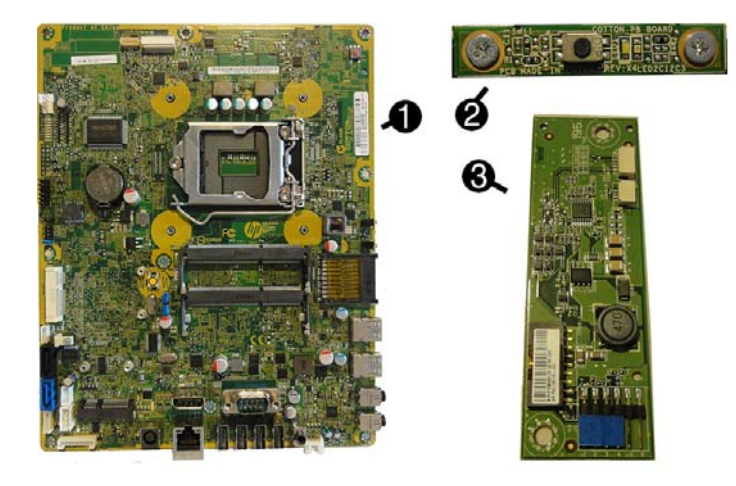

#### Standard and Optional Boards

| Sys                                   | System Boards                                               |            |  |  |  |
|---------------------------------------|-------------------------------------------------------------|------------|--|--|--|
| 1                                     | System board for use in models without Windows 8            | 737339-001 |  |  |  |
| *                                     | System board for use in models with Windows Standard        | 737339-501 |  |  |  |
| *                                     | System board for use in models with Windows Professional    | 737339-601 |  |  |  |
| *                                     | System board for use in NetClone models                     | 757991-001 |  |  |  |
| 2                                     | Power button board                                          | 754087-001 |  |  |  |
| 3                                     | Converter board                                             | 754089-001 |  |  |  |
| *                                     | Webcam                                                      | 763215-001 |  |  |  |
| *                                     | HP WLAN 802.11 a/b/g/n + Bluetooth 4.0                      | 697316-001 |  |  |  |
| *                                     | HP WLAN 802.11 a/g/n, for use only in Indonesia             | 750147-001 |  |  |  |
| *                                     | HP WLAN 802.11 a/b/g/n, 2x2                                 | 717382-001 |  |  |  |
| Mer                                   | nory Modules                                                |            |  |  |  |
| *                                     | 8-GB                                                        | 689374-001 |  |  |  |
| *                                     | 4-GB                                                        | 689373-001 |  |  |  |
| *                                     | 2-GB                                                        | 689372-001 |  |  |  |
| Processors (include thermal material) |                                                             |            |  |  |  |
| *                                     | Intel Core i7 4770T processor, 2.5 GHz, 8-MB L3 cache, 45W  | 758446-001 |  |  |  |
| *                                     | Intel Core i7 4765T processor, 2.0 GHz, 8-MB L3 cache, 35W  | 754000-001 |  |  |  |
| *                                     | Intel Core i5 4670T processor, 2.3 GHz, 6-MB L3 cache, 45W  | 753999-001 |  |  |  |
| *                                     | Intel Core i5 4570T processor, 2.9 GHz, 4-MB L3 cache, 35W  | 753998-001 |  |  |  |
| *                                     | Intel Core i3 4330T processor, 3.0 GHz, 4-MB L3 cache, 35W  | 753995-001 |  |  |  |
| *                                     | Intel Core i3 4130T processor, 2.9 GHz, 3-MB L3 cache, 35W  | 757416-001 |  |  |  |
| *                                     | Intel Pentium G3420T processor, 2.7 GHz, 3-MB L3 cache, 35W | 753997-001 |  |  |  |
| *                                     | Intel Pentium G3220T processor, 2.6 GHz, 3-MB L3 cache, 35W | 753996-001 |  |  |  |
| *                                     | Intel Celeron G1820T processor, 2.4 GHz, 2-MB L3 cache, 35W | 753994-001 |  |  |  |
| *No                                   | t shown                                                     | •          |  |  |  |

#### Keyboards (not illustrated)

| neybourus (not nustrateu)                                                                                |      |                                                                    |      |
|----------------------------------------------------------------------------------------------------|------|--------------------------------------------------------------------|------|
| USB<br>Wireless with mouse and dongle<br>Wireless keyboard and dongle*<br>Washable**<br>Smart card, CCID |      | 724720-xx1<br>730323-xx1<br>724722-201<br>700510-xx1<br>701671-xx1 |      |
| Arabic                                                                                                   | -17x | Japanese                                                           | -29x |
| F Arabic                                                                                                 | -DE1 | LA Spanish                                                         | -16x |
| BHCSY                                                                                                    | -B41 | Norwegian                                                          | -09x |
| Belgian                                                                                                  | -18x | People's Republic of China                                         | -AAx |
| Brazilian Portuguese                                                                                     | -20x | Portuguese                                                         | -13x |
| Bulgaria                                                                                                 | -26x | Romanian                                                           | -27x |
| Czech and Slovakian                                                                                      | -22x | Russian                                                            | -25x |
| Danish                                                                                                   | -08x | Slovenian                                                          | -23x |
| French                                                                                                   | -05x | South Korea                                                        | -KDx |
| French Canadian                                                                                          | -12x | Spanish                                                            | -07x |
| German                                                                                                   | -04x | Swedish                                                            | -10x |
| Greek                                                                                                    | -15x | Swiss                                                              | -11x |
| Hebrew                                                                                                   | -BBx | Taiwanese                                                          | -ABx |
| Hungarian                                                                                                | -21x | Thai                                                               | -28x |
| India                                                                                                    | -D61 | Turkish                                                            | -14x |
| International                                                                                            | -37x | U.S.                                                               | -00x |
| International English                                                                                    | -L3x | U.K.                                                               | -03x |
| Italian                                                                                                  | -06x |                                                                    |      |
|                                                                                                    |      |                                                                    |      |

\* only for Brazil

\*\* -001, -121, -161, -201 only

#### HP ProOne 400 G1 All-in-One

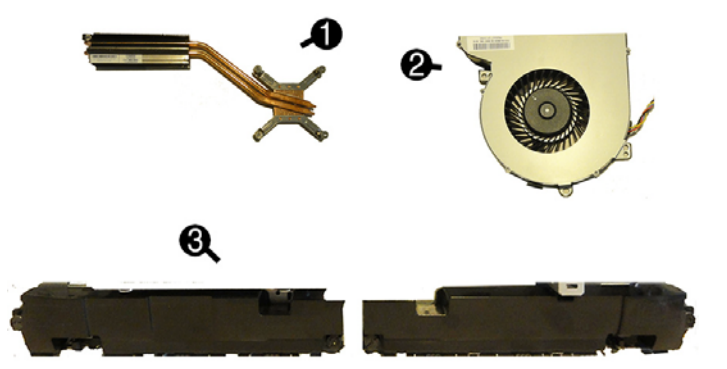

#### **Miscellaneous Parts**

| 1   | Heat sink                                                   | 754085-001 |
|-----|-------------------------------------------------------------|------------|
| 2   | Fan/blower                                                  | 754086-001 |
| 3   | Speakers (left and right)                                   | 754090-001 |
| *   | HP Ultraslim Keyed Cable Lock                               | 703372-001 |
| *   | Hard drive removable frame carrier                          | 732060-001 |
| *   | Card reader cover (for use in models without a card reader) | 754075-001 |
| *   | Hard drive carrier, 2.5-inch to 3.5-inch                    | 703597-001 |
| *   | Mouse, washable                                             | 724795-001 |
| *   | Mouse, wireless                                             | 674317-001 |
| *   | Mouse, USB, optical                                         | 674316-001 |
| *   | Mouse, USB, laser                                           | 674318-001 |
| *   | Webcam cover for models without a webcam                    | 754074-001 |
| *   | Antenna kit                                                 | 754088-001 |
| *No | bt shown                                                    |            |

#### Mass Storage Devices (not illustrated)

| Optical drives:                                                       |            |
|-----------------------------------------------------------------------|------------|
| Blu-ray writer (BD-RE) drive                                          | 719157-001 |
| DVD-ROM drive                                                         | 608394-001 |
| DVD±RW drive                                                          | 657958-001 |
| Optical drive bezel (for use in models without an optical drive)      | 754073-001 |
| Hard drives/solid-state drives (SSDs):                                |            |
| 2 TB, 7200 rpm hard drive                                             | 616608-001 |
| 1 TB, 7200 rpm hard drive                                             | 621418-001 |
| 1 TB, 7200 rpm, hard drive, 2.5-inch, SSHD                            | 724937-001 |
| 500 GB, 7200 rpm hard drive, 2.5-inch                                 | 686217-001 |
| 500 GB, 7200 rpm, hard drive, 2.5-inch, SSHD                          | 724938-001 |
| 500 GB, 7200 rpm hard drive, 2.5-inch, SATA-6G                        | 754078-001 |
| 320 GB, 7200 rpm hard drive, 2.5-inch                                 | 639135-001 |
| 320 GB, 7200 rpm hard drive, 2.5-inch, SATA-6G                        | 754077-001 |
| 256 GB solid-state drive (SSD), self-encrypting (SED)                 | 680020-001 |
| 180 GB solid-state drive (SSD), SATA 6.0, MLC                         | 754076-001 |
| 180 GB solid-state drive (SSD), SATA 6.0                              | 696622-001 |
| 128 GB solid-state drive (SSD)                                        | 728559-001 |
| 128 GB solid-state drive (SSD), Self-encrypting Drive (SED), SATA 6.0 | 746140-001 |
| 120 GB solid-state drive (SSD), SATA 6.0, MLC                         | 756459-001 |
| Hard drive removable frame carrier                                    | 732060-001 |
| Adapter, 2.5" to 3.5" hard drive                                      | 703597-001 |

#### Diagnostic LEDs

| LED   | Color | LED Activity                                                         | State/Message                                                    |
|-------|-------|----------------------------------------------------------------------|------------------------------------------------------------------|
| Power | White | On                                                                   | Computer on                                                      |
| Power | White | 1 blink every 2 seconds                                              | Normal Suspend Mode                                              |
| Power | Red   | 2 blink every second followed by a 2 second pause                    | CPU thermal shutdown                                             |
| Power | Red   | 3 blinks, 1 blink every second followed by a 2 second pause          | Processor not installed                                          |
| Power | Red   | 4 blinks, 1 blink every second followed by a 2 second pause          | Power failure (power supply overload)                            |
| Power | Red   | 5 blinks, 1 blink every second followed by a 2 second pause          | Pre-video memory error                                           |
| Power | Red   | 6 blinks, 1 blink every second followed by a 2 second pause          | Pre-video graphics error                                         |
| Power | Red   | 7 blinks, 1 blink every second followed by a 2 second pause          | System board failure (ROM)                                       |
| Power | Red   | 8 blinks, 1 blink every second followed by a 2 second pause          | Invalid ROM based on Checksum                                    |
| Power | Red   | 9 blinks, 1 blink every second followed by a 2 second pause          | System powers on but is unable to boot                           |
| Power | Red   | 11 blinks, 1 blink every sec-<br>ond followed by a 2 second<br>pause | Current processor does not support a feature previously enabled. |
| Power | Red   | 12 blinks, 1 blink every sec-<br>ond followed by a 2 second<br>pause | MXM thermal shutdown                                             |
| none  | none  | System does not power on<br>and LEDs are not flashing                | System unable to power on                                        |

Common POST Error Messages

| Screen Message                                    | Probable Cause                                     | Recommended Action                                                                                                    |
|---------------------------------------------------|----------------------------------------------------|----------------------------------------------------------------------------------------------------|
| 101-Option ROM Error                              | System ROM checksum<br>error.                      | <ol> <li>Verify ROM, reflash if required</li> <li>Clear CMOS memory, reboot</li> <li>Replace system board</li> </ol>                                                                                                    |
| 103-System Board<br>Failure                       | DMA, timers                                        | 1. Clear CMOS memory.<br>2. Replace system board.                                                                                                    |
| 164-Memory Size Error<br>and<br>201-Memory Error  | Incorrect memory configu-<br>ration                | <ol> <li>Run Setup (F10).</li> <li>Check DIMMs for proper<br/>seating, type, compatibility.</li> <li>Remove DIMMs singularly and<br/>reboot to isolate faulty DIMM.</li> <li>Replace system board.</li> </ol>                                                                                                  |
| 214-DIMM Configuration<br>Warning                 | Populated DIMM configura-<br>tion is not optimized | <ol> <li>Check DIMMs for proper<br/>seating, type, compatibility.</li> <li>Rearrange the DIMMs so that<br/>each channel has the same<br/>amount of memory.</li> </ol>                                                                                                    |
| 301-, 304-Keyboard error                          | Keyboard failure.                                  | Check kybd connection or keys.<br>Check connector for bent or miss-<br>ing pins. Replace kybd. If 304,<br>possible system board problem.                                                                                                    |
| 501-Display Adapter Fail-<br>ure                  | Graphics display controller.                       | <ol> <li>Reseat graphics card.</li> <li>Clear CMOS.</li> <li>Replace graphics card.</li> </ol>                                                                                                    |
| 1720-SMART Hard Drive<br>Detects Imminent Failure | Hard drive is about to fail.                       | <ol> <li>Determine if hard drive is giving<br/>correct error message. Enter<br/>Computer Setup and run the<br/>Drive Protection System test<br/>under Storage &gt; DPS Self-test.</li> <li>Apply hard drive firmware<br/>patch if applicable.</li> <li>Back up contents and replace<br/>hard drive.</li> </ol> |

#### **Password Security**

Establishing a Setup or Power-On password:

1. Turn on or restart the computer.

- 2. As soon as the computer turns on, press the **Esc** key while "Press the ESC key for Startup Menu" message is displayed at the bottom of the screen.
- 3. Press the **F10** key to enter Computer Setup.
- 4. To establish Setup password, select **Security > Setup Password** and follow the instructions.
- or -To establish a Power-On password, select Security > Power-On Password and follow the instructions on the screen
- 5. Before exiting, click File > Save Changes and Exit.

#### Changing a Setup or Power-On password:

- 1. Turn on or restart the computer.
- To change the Setup password, go to step 2.
- To change the Power-on password, go to step 3.
- To change the Setup password, as soon as the computer turns on:

   Press the Esc key while "Press the ESC key for Startup Menu" message is displayed.

   - Press the **F10** key to enter Computer Setup.
- 3. When the key icon appears, type your current password, a slash (/) or alternate delimiter character, your new password, another slash (/) or alternate delimiter character, and your new password again as shown:
- Current password/new password/new password. NOTE: Type the new password carefully since the characters do not appear on the screen. 4. Press Enter.
- The new password will take effect the next time the computer is restarted.

#### **Deleting a Power-On or Setup password**

- 1. Turn on or restart the computer.
- To delete the Setup password, go to step 2. To delete the Power-On password, go to step 3.
- 2. To change the Setup password, as soon as the computer turns on: Press the Esc key while "Press the ESC key for Startup Menu" message is displayed.
   Press the F10 key to enter Computer Setup.
- 3. When the key icon appears, type your current password followed by a slash (/) or alternate delimiter character as shown. Example: currentpassword/
- 4. Press Enter.

#### **Clearing CMOS**

- 1. Turn off the computer and disconnect the power cord from the power outlet.
- 2. Remove the rear cover.
- 3. On the system board, press and hold the CMOS button for 5 seconds.
- 4. Replace the chassis access panel and reconnect the power cord.
- 5. Turn on the computer and allow it to start.

### System Setup and Boot

Access the Setup Utility during computer boot by pressing the F10 key. If you do not press F10 at the appropriate time, you must restart the computer and again press F10 when the monitor light turns green. NOTE: Not all settings are available for all models.

| Computer S | Setup Menu                                                                                                    |  |  |  |  |
|------------|----------------------------------------------------------------------------------------------------|--|--|--|--|
| Heading    | Option/Description                                                                                                    |  |  |  |  |
| File       | System Information - Lists the following main system specifications:                                                                                                    |  |  |  |  |
|            | Product name     Chassis serial number     Manufacturer     SKU number     SkU number     Processor type/speed/stepping     Installed memory size/speed/ch     BIOS                                                                                                    |  |  |  |  |
|            | About - Displays copyright notice.                                                                                                    |  |  |  |  |
|            | Set Time and Date - Allows you to set system time and date.                                                                                                    |  |  |  |  |
|            | Flash System ROM - Allows you to update the system ROM with a BIOS image file located on removable media.                                                                                                    |  |  |  |  |
|            | Replicated Setup - Allows you to save or restore system configuration to/<br>from a USB flash drive.                                                                                                    |  |  |  |  |
|            | Default Setup - Allows you to save current settings as default or restore fac-<br>tory settings as default.                                                                                                    |  |  |  |  |
|            | Apply Defaults and Exit - Applies the selected default settings and clears any<br>established passwords.                                                                                                    |  |  |  |  |
|            | Ignore Changes and Exit - Exits Computer setup without saving changes.                                                                                                    |  |  |  |  |
|            | Save Changes and Exit - Saves changes to system configuration or default settings and exits Computer Setup.                                                                                                    |  |  |  |  |
| Storage    | Device Configuration - Lists all installed BIOS-controlled storage devices. The following options are available: CD-ROM                                                                                                    |  |  |  |  |
|            | <ul> <li>Hard Disk</li> <li>Diskette (external USB)</li> </ul>                                                                                                    |  |  |  |  |
|            | <ul> <li>Storage Options - Allows you to set:</li> <li>SATA Emulation - Choose how the SATA controller and devices are accessed<br/>by the OS. SATA Emulation choices are AHCI or IDE.</li> <li>Removable Media Boot - Enables/disables ability to boot the system from<br/>removable media.</li> </ul> |  |  |  |  |
|            | Boot Order - Specify boot order for UEFI and legacy boot sources. Also specify hard drive boot order.<br>• Shortcut to Temporarily Override Boot Order                                                                                                    |  |  |  |  |
| Security   | Setup Password - Set and enable the setup (Admin) password.                                                                                                    |  |  |  |  |
|            | Power-On Password - Set and enable power-on password.<br>Password Options - Allows to you enable/disable:<br>• Lock Legacy Resources<br>• Setup Browse Mode<br>• Password prompt on F9 & F12<br>• Network Server Mode                                                                                   |  |  |  |  |
|            | Stringent Password Device Security - Set Device Available/Device Hidden for: system audio, network con-                                                                                                    |  |  |  |  |
|            | troller, and SATA ports.<br>USB Security - Set Device Available/Device Hidden for front USB ports, rear USB                                                                                                    |  |  |  |  |
|            | ports, accessory USB ports.                                                                                                    |  |  |  |  |
|            | Stot Security - Disable any PCI, of PCIe Stots.                                                                                                    |  |  |  |  |
|            | System IDs - Allows you to update asset tag, ownership tag, UUID, keyboard locale setting.                                                                                                    |  |  |  |  |
|            | Master Boot Record Security - enables/disables MBR.                                                                                                    |  |  |  |  |
|            | System Security - Allows you to set:<br>• Data Execution Prevention (enable/disable)<br>• Virtualization Technology (VTx) (enable/disable)<br>• Virtualization Technology/Directed IO (VTd) (enable/disable)<br>• Button Retask Password Protection (enable/disable)                                    |  |  |  |  |
|            | DriveLock Security - Allows you to assign or modify a master or user password for hard drives.                                                                                                    |  |  |  |  |
|            | Secure Boot Configuration (Windows 8 only) <ul> <li>Legacy Support (enable/disable)</li> <li>Secure Boot (enable/disable).</li> <li>Key Management (enable/disable)</li> <li>Fast Boot (enable/disable)</li> </ul>                                                                                      |  |  |  |  |
| Power      | OS Power Management - Allows you to enable/disable Runtime Power Man-<br>agement, Idle Power Savings, Unique Sleep State Blink Rates.                                                                                                    |  |  |  |  |
|            | Hardware Power Management - Enable/disable SATA power management, S5 maxi-<br>mum power savings., PCI slots, network controller, USB 3.0 controller                                                                                                    |  |  |  |  |
|            |                                                                                                    |  |  |  |  |

| Advanced | Power-On Options - Allows you to set:<br>POST mode (QuickBoot, Clear Memory, FullBoot, or FullBoot Every x Days)<br>POST messages (enable/disable)<br>Press the ESC key for Startup Menu (enable/disable)<br>Option ROM Prompt (enable/disable)<br>After Power Loss (off/on/previous state)<br>POST Delay (none, 5, 10, 15, 20, or 60 seconds)<br>Remote Wakeup Boot Source (remote server/local hard drive)<br>Factory Recovery Boot Support (enable/disable)<br>Bypass F1 Prompt on Configuration Changes (enable/disable)<br>POST Memory Manager Runtime Allocation (enable/disable).<br>PIOS Rower-On = Set the computer to turn on at a preset time |  |  |
|----------|----------------------------------------------------------------------------------------------------|--|--|
|          |                                                                                                    |  |  |
|          | Bus Options - Allows you to enable/disable PCI SERR# Generation and PCI VGA palette snooping.                                                                                                    |  |  |
|          | Onboard Devices - Allows you to set resources for or disable on-board system devices.                                                                                                    |  |  |
|          | Device Options - Allows you to set:<br>• Turbo Mode (enable/disable)<br>• Num Lock State at Power-on (off/on)<br>• Internal Speaker (enable/disable)<br>• Multi-Processor (enable/disable)<br>• USB 3.0 BIOS Driver Support<br>• Hyper-threading<br>• USB Charging Port (enable/disable)                                                                                                    |  |  |
|          | VGA Configuration - Allows you to specify which VGA controller is the "boot"/<br>primary. Displayed only if add-in video card installed.                                                                                                    |  |  |
|          | Option ROM Launch Policy - Allows you to set:<br>• PXE Option ROMs (UEFI Only/Do Not Launch)<br>• Storage Option ROMs (UEFI Only/Do Not Launch)<br>• Video Option ROMs (UEFI Only/Do Not Launch)<br>• NetClone Option ROMs (Legacy Only/Do Not Launch)                                                                                                    |  |  |
|          | PCIe Family Controller - Provides info about the PCIe controller, including:<br>Driver Name<br>Driver Version<br>Drive Release Date<br>Device Name<br>PCI Slot<br>MAC Address                                                                                                    |  |  |

## **System Board**

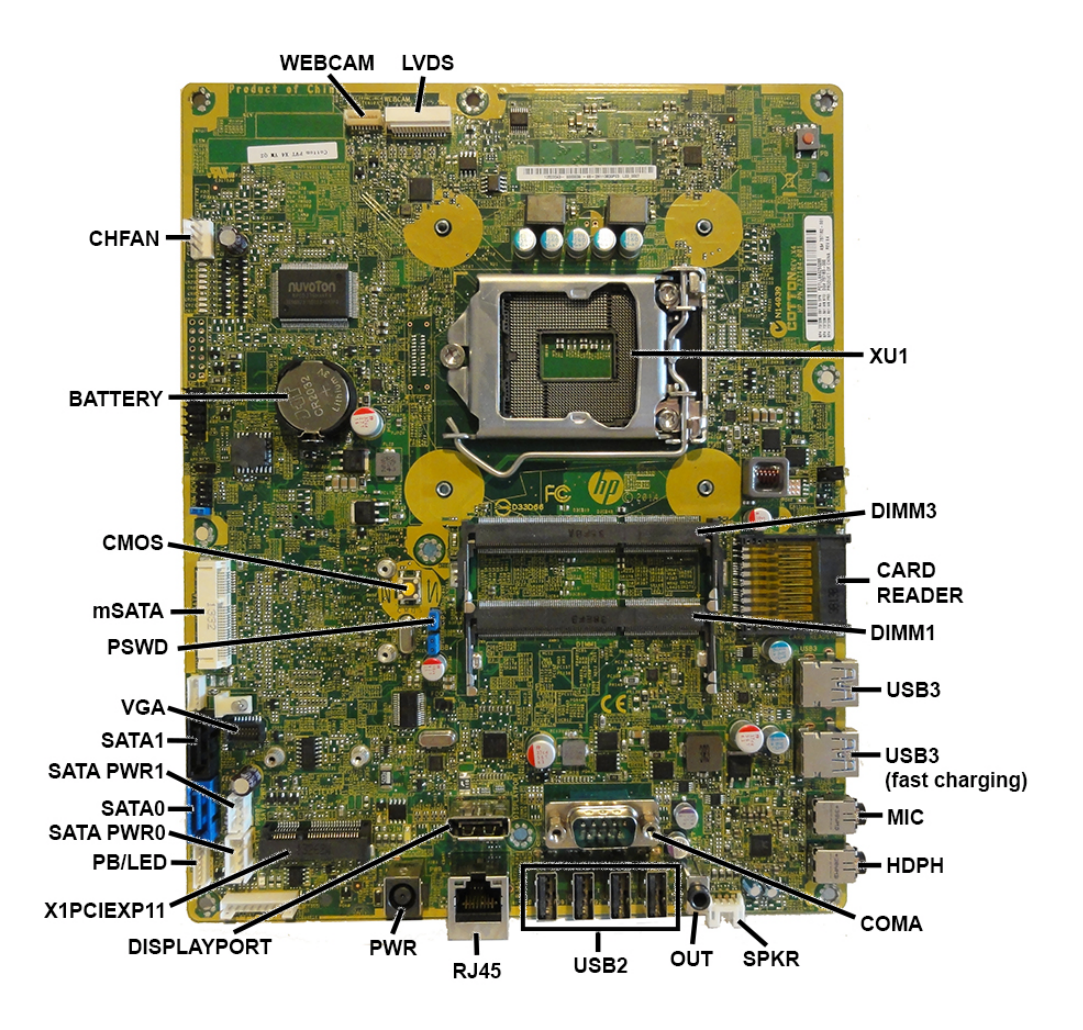

#### System Board Connectors and Jumpers (component location may vary)

| WEBCAM      | Webcam connector                                                         | PWR         | Main power connector          |
|-------------|--------------------------------------------------------------------------|-------------|-------------------------------|
| LVDS        | Display connector                                                        | DISPLAYPORT | DisplayPort connector         |
| XU1         | Processor socket                                                         | X1PCIEXP11  | PCIe Express Mini slot        |
| DIMM3       | Memory socket - Channel B                                                | PB/LED      | Power switch connector        |
| CARD READER | Card reader slot                                                         | SATA PWR0   | Hard drive power connector    |
| DIMM1       | Memory socket - Channel A                                                | SATAO       | Hard drive data connector     |
| USB3        | Two external USB 3.0 connectors, one with USB 3.0, fast-charging support | SATA PWR1   | Optical drive power connector |
| MIC         | External microphone connector                                            | SATA1       | Optical drive data connector  |
| HDPH        | External headphone connector                                             | VGA         | Display connector             |
| СОМА        | Serial port                                                              | PSWD        | Password header               |
| SPKR        | Speaker connector                                                        | mSATA       | mSATA slot                    |
| OUT         | External audio out connector                                             | CMOS        | CMOS button                   |
| USB2        | External USB 2.0 connectors                                              | BATTERY     | RTC battery socket            |
| RJ45        | Network jack                                                             | CHFAN       | Fan connector                 |